Top » Practical Workflows » Security » Secured Print

### **Secured Print**

0R9S-23R

The Secured Print function enables you to help prevent other users from viewing the documents you are printing. When using this function, you must enter a password to start a print job.

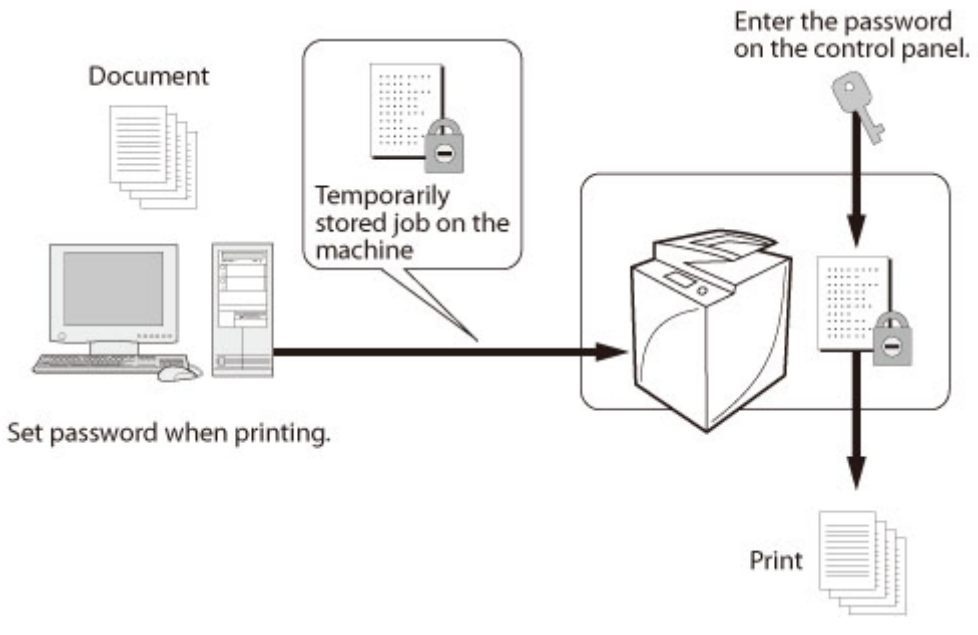

### Required Condition The printer driver is installed.

This section describes how to specify Secured Print settings, and print a document by entering a password.

The screens may differ, depending on the model of the machine and on attached optional products.

The screens may differ, depending on the operating system of your computer.

Follow the procedures below.

Setting a Password for a Print Job

**Entering the Password and Printing** 

### Setting a Password for a Print Job

### **For Windows**

# 1.

From the [File] menu of the application software you are using to print the document, select [Print] to display the [Print] dialog box  $\rightarrow$  select the printer to use  $\rightarrow$  click [Properties].

| Name: Ist Canon Printer                                                                          |                             | Properties   |
|--------------------------------------------------------------------------------------------------|-----------------------------|--------------|
| Status: Idie<br>Type: Canon Printer<br>Where: LPT1:<br>Comment:                                  |                             | Fing Printer |
| Print range<br>Al<br>Page(s) From:<br>To:<br>Print what<br>Selection<br>Active sheet(s)<br>Table | Copies<br>Number of copies: | 1            |
| Preview                                                                                          | C OK                        | Close        |

# 2.

Select [Secured Print] from the [Output Method] drop-down list.

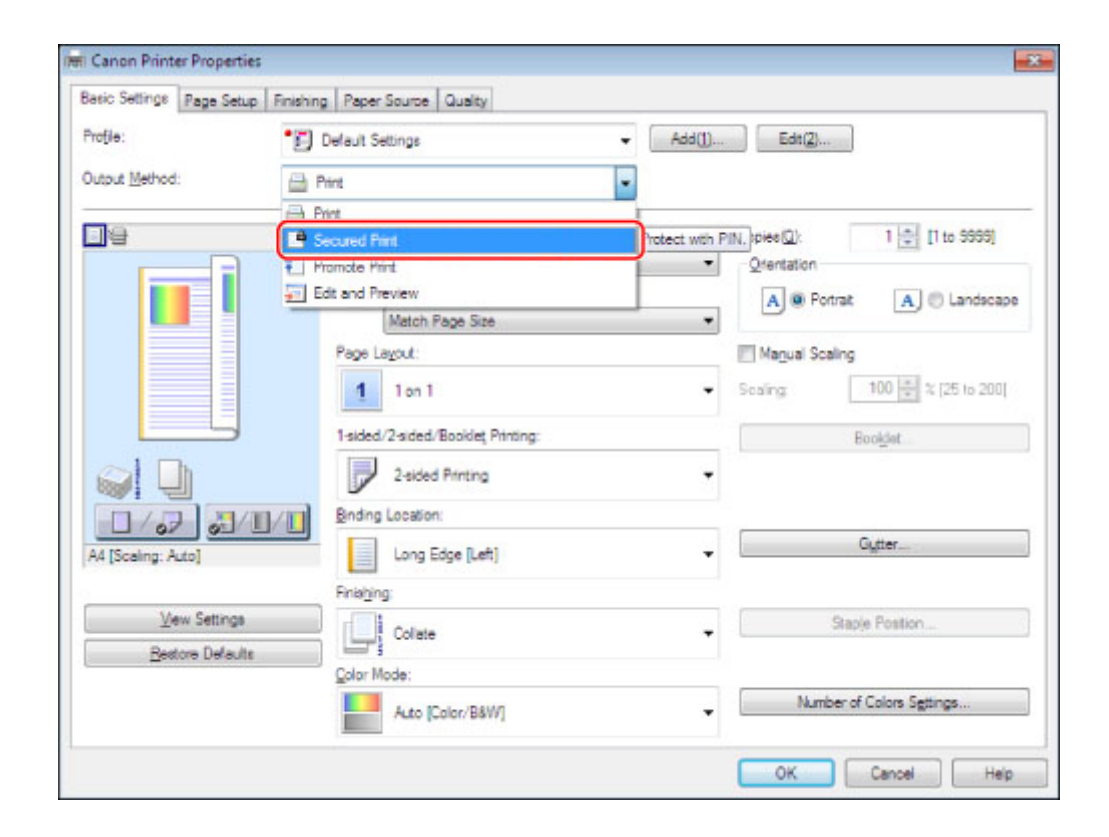

## **3.** Click [No].

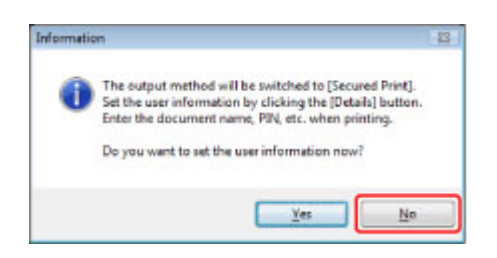

The printing method is changed to [Secured Print].

You can also click [Yes] and enter the user name and PIN immediately.

**4** Click [OK] to close the printer driver screen  $\rightarrow$  click [OK] in the [Print] dialog box.

| Frincer     |               |                 |        | _          |                                       |
|-------------|---------------|-----------------|--------|------------|---------------------------------------|
| Name:       | Canon Print   | er.             |        |            | Properties                            |
| Status:     | Ide           |                 |        |            | Find Printer                          |
| Type:       | Canon Printer |                 |        |            | · · · · · · · · · · · · · · · · · · · |
| Where:      | LPT1:         |                 |        |            |                                       |
| Condigits   |               |                 |        |            | Print to file                         |
| Print range |               |                 | Copies |            |                                       |
| () Al       |               |                 | Number | of copies: | 1                                     |
| Page(s      | ) From:       | To:             | 8      |            | 1                                     |
| Print what  |               |                 | -57    | -57        | 100                                   |
| O Select    | on O          | Entire workbook | 123    | 12         | Colate                                |
| Active      | sheet(s)      | Table           |        |            |                                       |
| E .         | aviat water   |                 |        |            |                                       |

The Secured Print Details dialog box is displayed.

# 5

Enter the user name and PIN  $\rightarrow$  click [OK].

| Secured Print Details |                      |
|-----------------------|----------------------|
| Uper Name:            |                      |
| Administrator         | [Max: 32 characters] |
| PIN                   |                      |
| ******                | It to sessee)        |
|                       |                      |
|                       | OK Dancel Help       |

The file name is displayed for [Document Name], but you can change it to a desired name. The Secured Print job sent from the computer is stored in the machine.

### NOTE

The user name is displayed on the touch panel display of the machine. When using the Secured Print mode, register a user name that can be distinguished from other users.

You must enter the password again to print from the machine. After the password is set on the document, write down the password and keep it in a safe place.

### For Mac OS

# 1.

From the [File] menu of the application software you are using to print the document, select [Print].

| File | Edit    | Format  | Windo |
|------|---------|---------|-------|
| Net  | w       |         | 36N   |
| Op   | еп      |         | HO    |
| Op   | en Rec  | ent     | •     |
| Clo  | se      |         | ₩₩    |
| Sav  | e       |         | ₩S    |
| Sav  | e As    |         | 0%5   |
| Sav  | e All   |         |       |
| Rev  | vert to | Saved   |       |
| Sho  | w Pro   | perties | THP   |
| Pad  | e Setu  |         | OHP   |
| Pri  | nt      |         | ЖP    |

## 2.

Select the printer to use  $\rightarrow$  select the [Special Features] panel.

|                  | Printer: Canon Printer                                                               | +    |
|------------------|--------------------------------------------------------------------------------------|------|
|                  | Presets: Default Settings                                                            | :    |
|                  | Copies: 1<br>Pages: • All<br>From: 1 to: 1                                           |      |
| -                | ✓ Layout<br>Color Matching<br>Pa<br>Paper Handling<br>Paper Source<br>Lar Cover Page | •    |
|                  | Finishing<br>Quality<br>Special Features                                             | \$   |
| (H4 4 101 (H HH) | Supply Levels                                                                        | tion |

The [Special Features] panel is displayed.

# 3.

Select [Secured Print] from the [Job Processing] drop-down list.

|                                         | Printer: Canon Printer :    |            |
|-----------------------------------------|-----------------------------|------------|
|                                         | Presets: Default Settings : |            |
|                                         | Copies: 1                   |            |
|                                         | Pages: • All                |            |
|                                         | Prom: 1 to: 1               |            |
|                                         |                             |            |
|                                         | Orientation:                |            |
|                                         | Special Features 1          |            |
|                                         | Job Processing:             |            |
|                                         |                             | -          |
| [iee e 1 of 1 b be]                     | Promoce Print               |            |
|                                         | Set                         | tings      |
|                                         |                             |            |
|                                         |                             |            |
|                                         |                             |            |
|                                         |                             |            |
|                                         | Copy Current Setti          | ing Values |
|                                         |                             |            |
| (2) [PDF +] [Hide Details ] A Low Toner | Cancel                      | Brief      |

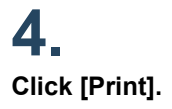

|                                  | Printer: Canon Printer ±       |
|----------------------------------|--------------------------------|
|                                  | Presets: Default Settings ‡    |
|                                  | Conies:                        |
|                                  | Pages: All                     |
|                                  | From: 1 to: 1                  |
|                                  | Paper Size: A4 1 210 by 297 mm |
|                                  | Orientation:                   |
|                                  | Special Features 1             |
|                                  |                                |
|                                  | Job Processing:                |
| (Het e Infi P PH)                | Secured Print                  |
|                                  | Use Department ID Management   |
|                                  | Settings                       |
|                                  |                                |
|                                  |                                |
|                                  |                                |
|                                  |                                |
|                                  | Copy Current Setting Values    |
|                                  |                                |
| 2 INT a Mide Dataila A Law Tenar | Court Day                      |
| C [Tor ] [The seams ] _ tow role | Cancer                         |

The [Secured Print] dialog box is displayed.

# 5.

Enter [Document Name], [User Name], and [PIN] in the [Secured Print] dialog box  $\rightarrow$  click [OK].

|                                       | Secured Prin   | t                    |
|---------------------------------------|----------------|----------------------|
| Document will be printed in the Secur | ed Print mode. |                      |
| Document Name:                        | XXXXXXXXX      | (Max. 32 characters) |
| User Name:                            | XXXXXXX        | (Max. 32 characters) |
| PIN:                                  |                | (1 to 9999999)       |
|                                       |                | Cancel OK            |

The Secured Print job sent from the computer is stored in the machine.

### NOTE

Up to 32 alphanumeric characters can be entered for [Document Name] and [User Name]. Up to seven digits (0 to 9999999) can be entered for [PIN].

### **Entering the PIN and Printing**

Enter the PIN on the control panel of the machine to print.

## 1.

Press [Secure Print] on the Main Menu screen.

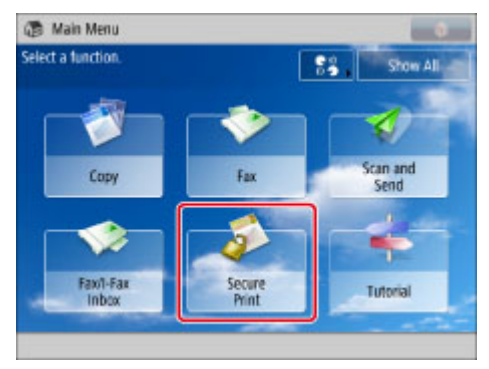

### NOTE

If the Main Menu screen is not displayed, press [Main Menu].

# 2.

### Select the secured job to print $\rightarrow$ press [Secure Print].

| My Job Status  | Job Status Log                                                                                                    |        | Log         |      |
|----------------|----------------------------------------------------------------------------------------------------|--------|-------------|------|
| Select Type    |                                                                                                    | 🔒 Sec  | ure Print   | Ŧ    |
| 🗸 Time Ja      | ib Nerne                                                                                                    | Sta    | tus         |      |
| 13:11 🕴        | 🔌 sample1. p                                                                                                    | df Se  | cured Print |      |
|                |                                                                                                    |        |             | 1/1  |
|                |                                                                                                    |        |             | A    |
|                |                                                                                                    |        |             |      |
| Clear Print Ba | Details (                                                                                                    | Cancel | A . Se      | oure |
| Calcation      | a a contra contra |        | 10-4 Par    | -+   |

### NOTE

A locked icon is displayed for the secured print job in the job list on the touch panel display.

## 3

Enter the PIN that you entered in the computer  $\rightarrow$  press [OK].

### **Reference Information**

### Linking to the Authentication Function

If the management mode for the machine is set to User Authentication, only the user that is logged in can print.